## تالوحملا ىلع لوصولا فيرعت تافلم نيوكت 200/300 Series ةرادملا

فدەلا

تافلم يوتحت نأ نكمي .لوحملا نيمأت نم ىرخأ ةقبطك لوصولا تافيصوت لمعت ءارجإ ىلع ةدعاق لك يوتحت .نامألا ةدايزل ةدعاق 128 ىلإ لصي ام ىلع لوصولا فيرعت نم مدختسملا عنم متيسف ،ةرادإلا بولسأ عم لوصولا ةقيرط قباطتت مل اذإ .ريياعمو .زاهجلا ىلإ لوصولا

نم ةرادملا تالوحملا ىلإ لوصولل فيرعتلا تافلم نيوكت ةيفيك لاقملا اذه حرشي .200/300 ةلسلسلا

قيبطتلل ةلباقلا ةزهجألا

SF/SG 300 Series و SF/SG 200 ةرادملا تالوحملا

جماربلا رادصإ

•1.3.0.62

لوصولا فيرعت تافلم نيوكت

< نيمأتلا رتخاو بيولا نيوكتل ةدعاسملا ةادألا ىلإ لوخدلا ليجستب مق .1 ةوطخلا :لوصولا تافيصوت ةحفص رهظت .لوصولا تافيصوت < ةرادإلل لوصولا ةقيرط

| Access Profiles                     |   |
|-------------------------------------|---|
| Active Access Profile: Console Only |   |
| Apply Cancel                        |   |
| Access Profile Table                | I |
| Access Profile Name                 | 1 |
| Console Only                        |   |
| Add Delete                          |   |
| Profile Rules Table                 |   |

فيرعت فلمل ةلدسنملا ةمئاقلا نم بولطملا لوصولا فيرعت فلم رتخأ .2 ةوطخلا .طشنلا لوصولا

ايلاح طشنلا لوصولا فيرعت فلم رييغتل قيبطت ىلع رقنا .3 ةوطخلا.

لوصولا فيرعت فلم ةفاضإ

فلم ةفاضإ ةذفان رەظت .Access فيرعت فلم لودج يف ةفاضإ ىلع رقنا .1 ةوطخلا :لوصولا فيرعت

| Access Profile Name:        | Admin                                                                                                    | (5/32 Characters Used) |
|-----------------------------|----------------------------------------------------------------------------------------------------|------------------------|
| Rule Priority:              | 1                                                                                                    | (Range: 1 - 65535)     |
| Management Method:          | <ul> <li>All</li> <li>Telnet</li> <li>Secure Telnet</li> <li>HTTP</li> <li>Secure HTTI</li> <li>SNMP</li> </ul> | et (SSH)<br>P (HTTPS)  |
| Action:                     | <ul><li>Permit</li><li>Deny</li></ul>                                                                           |                        |
| Applies to Interface:       | 🔿 All 🖲 User                                                                                                    | Defined                |
| Interface:                  | Port FE1                                                                                                    | VLAN 1V                |
| Applies to Source IP Addres | s: 🔿 All 🖲 User                                                                                                 | Defined                |
| IP Version:                 | 🔵 Version 6 🤅                                                                                                   | Version 4              |
| IP Address:                 | 192.168.1.1                                                                                                    |                        |
| Mask:                       | O Network Mas                                                                                                   | k 255.255.255.0        |
|                             | Prefix Length                                                                                                   | (Range: 0 - 3          |

لوصولا فيرعت فلم مسا لقح يف لوصولا فيرعت فلم مسا لخدأ .2 ةوطخلا.

مزحلا ةدعاقلا ةيولوأ قباطت .ةدعاقلا ةيولوأ لقح يف ةدعاقلا ةيولوأ لخدأ .3 ةوطخلا ،ةدعاق عم ةمزح تقباطت اذإ .الوأ ةضفخنملا ةيولوألا تاذ دعاوقلا صحف متي .دعاوقلاب .بولطملا ءارجإلا ذيفنت متي

لـقح يف ةبولـطملا ةرادإلا ةقيرط عم قفاوتي يذلا يلدابتلا رزلا قوف رقنا .4 ةوطخلا بولسأ عم مدختسملا اهمدختسي يتلا لوصولا ةقيرط قباطتت نأ بجي .ةرادإلا ةقيرط :يه ةنكمملا قرطلا .هذيفنت متيس يذلا ءارجإلل ةرادإلا

· لوصولا فيرعت فلمل ةرادإلا بيلاسأ عيمج صيصخت متي — لكلا.

زاهجلا ىلإ لوصولا عيطتسي ال .ةدعاقلل Telnet ةرادإ بولسأ نييعت متي — Telnet · .Telnet تاعامتجإ ىلإ لوصولا فيرعت فلم بولسأ مهيدل نيذلا نيمدختسملا الإ

.فيرعتلا فلم ىلع SSH ةرادإ ةقيرط نييعت متي — (SSH) نمآلا Telnet جمانرب · Telnet عامتجإ ىلإ لوصولا فيرعت فلم مەيدل نيذلا نيمدختسملل طقف نكمي .زامجلا ىلإ لوصولا

طقف نكمي .فيرعتلا فلم ىلع HTTP ةرادإ بولسأ نييعت متي — HTTP · لوصولا HTTP عامتجإ ىلإ لوصولا فيرعت فلم بولسأ مەيدل نيذلا نيمدختسملل .زامجلا ىلإ

نكمي .فيرعتلا فلم ىلع HTTPS ةرادإ بولسأ نييعت متي — (SSL) نمآلا HTTP · HTTPS تاعامتجإ ىلإ لوصولا فيرعت فلم بولسأ مەيدل نيذلا نيمدختسملل طقف .زامجلا ىلإ لوصولا

طقف نكمي .فيرعتلا فلم ىلع SNMP ةرادإ ةقيرط نييعت متي — SNMP · لوصولا SNMP عامتجإ ىلإ لوصولا فيرعت فلم بولسأ مەيدل نيذلا نيمدختسملل .زامجلا ىلإ

ءارجإلا ميق ."ءارجإ" ةلدسنملا ةمئاقلا نم ةدعاقلاب هقافرا دارملا ءارجإلا رتخأ .5 ةوطخلا :يه ةلمتحملا

· لوحملا يلإ لوصولاب حمسي — حامسلا.

· لوحملا ىلإ لوصولا ضفر مت — ضفر.

قبطي لقح يف بوغرملا ةەجاولا عون لثامي يذلا بوغرملا ءاقتنالا رز رقنا .6 ةوطخلا :امە نارايخلا .لوصولا فيرعت فلمل ةەجاولا فيرعتل ةەجاولا ىلع

يف مكحتلا مئاوقو VLAN تاكبشو ذفانملا لثم تاهجاولا عيمج نمضتي — لكلا · .(LAG) لوصولا

نيب عمجت ةيقطنم تاطابترا (LAG) تاطابترالا عيمجت تاعومجم دعت :ةظحالم .ربكأ يددرت قاطن ريفوتل ةددعتم ةيلعف تاطابترا

. مدختسملل ةبولطملا ةهجاولا ىلع طقف قبطي — مدختسملا لبق نم فرعم $\cdot$ 

فيرعت فلم ديدحت متيس يتلا Port ةلدسنملا ةمئاقلا نم ذفنملا رتخأ — Port -.اهل لوصولا فيرعت فلم ديدحت متيس يذلا ريخأتلل ةلدسنملا ةمئاقلا نم LAG رتخأ — LAG -LAG ةلدسنملا ةمئاقلا نم هل لوصولا

متيس يتلا VLAN ةكبشل ةلدسنملا ةمئاقلا نم VLAN ةكبش رتخأ — VLAN -.VLAN ةكبشل ةلدسنملا ةمئاقلا نم اهل لوصولا فيرعت فلم ديدحت

كانه .ناونع ردصم نراقلا نكمي نأ رز يكلسال ناونع ردصملا تقطقط .7 ةوطخلا :ناتلمتحم ناتميق

.IP نيوانع عيمج نمضتي — لڬلا ·

.مدختسملل بولطملا IP ناونع ىلع طقف قبطي — مدختسملا لبق نم فرعم ·

ا نيوانعل — 6 رادصإلا IP - دادصإلا - 6 رادص

ا نم 4 رادصإلا نيوانعل — 4 رادصإلا - IP (IPv4).

يف زاهجلاب صاخلا IP ناونع لخدأف ،7 ةوطخلا يف فرعملا مدختسملا ترتخأ اذإ .8 ةوطخلا .IP ناونع لقح

.ةكبشلا عانق فيرعتل تارايخلا دحأل عانقلا لقح يف ءاقتنا رز رقنا .9 ةوطخلا :يه ةحاتملا تارايخلا

قيسنتب IP ناونع لثامي يذلا ةيعرفلا ةكبشلا عانق لخدأ — ةكبشلا عانق · .ةيرشعلا تامالعلا

. اناونع قباطت يتالا ةيعرفالا ةكبشالا عانق ةىداب لوط لخدأ — ةىدابالا لوط IP. اناونع قباطت يتالا ت

.قيبطت قوف رقنا .10 ةوطخلا

| Access Profiles             |  |  |  |  |
|-----------------------------|--|--|--|--|
| Active Access Profile: None |  |  |  |  |
| Apply Cancel                |  |  |  |  |
| Access Profile Table        |  |  |  |  |
| Access Profile Name         |  |  |  |  |
| Admin                       |  |  |  |  |
| Console Only                |  |  |  |  |
| Add Delete                  |  |  |  |  |
| Profile Rules Table         |  |  |  |  |

فيرعت فلمب ةصاخلا رايتخالاا ةناخ ددح ،لوصو فيرعت فلم فذحل (يرايتخإ) .11 ةوطخلا .فذح رقناو ،ەفذح ديرت يذلا لوصولا

دعاوق ةحفص ىلإ لاقتنالل فيرعتلا فلم دعاوق لودج قوف رقنا (يرايتخإ) .12 ةوطخلا .فيرعتلا فلم

<u>ىنيوكت</u> ىلإ عجرا ،فيرعتلا فلم دعاوق لوح تامولعملا نم ديزم ىلع لوصحلل :ةظحالم .200/300 <del>ةلسلسل نم ةرادملا تالوحملا ىلع</del>ةلاقملا <u>ىلا لوصولا فيرعت فلم دعاوق</u>

ةمجرتاا مذه لوح

تمجرت Cisco تايان تايانق تال نم قعومجم مادختساب دنتسمل اذه Cisco تمجرت ملاعل العامي عيمج يف نيم دختسمل لمعد يوتحم ميدقت لقيرشبل و امك ققيقد نوكت نل قيل قمجرت لضفاً نأ قظعالم يجرُي .قصاخل امهتغلب Cisco ياخت .فرتحم مجرتم اممدقي يتل القيفارت عال قمجرت اعم ل احل اوه يل إ أم اد عوجرل اب يصوُتو تامجرت الاذة ققد نع اهتي لوئسم Systems الما يا إ أم الا عنه يل الان الانتيام الال الانتيال الانت الما